## Posting to a Group Forum

Forum discussions are often displayed on the specific group dashboard landing page. In order to interact with the forum beyond seeing the forum post titles, please follow these steps:

## Step-by-step guide

Once you've navigated to your group:

- 1. Scroll to the "Site Forums" block on your group dashboard.
- a. blocked URL
- 2. Click on the "Go to Forum" button.
- 3. Click the button for "Add a new discussion topic." a. blocked URL
- 4. Type subject (the title of your post) and the body of your forum post in the "message" box.
- a. blocked URL
  5. Scroll to the bottom of the page and click "Post to Forum."
  a. blocked URL

1 You may also want to track unread posts. You can do this in the Forum page under "Forum Administration" and just click "Track unread posts."

## **Related articles**

- miPLACE
- Joining miPLACE
- Editing your miPLACE profile
- Creating a New Group
- Joining an Existing miPLACE group